Elektronikus ügyintézés az Önkormányzati Hivatali Portálon

# Talajterhelési díj bevallás nyomtatvány

Kitöltési útmutató 2018.

#### Tartalomjegyzék

| ١.  | TÁJÉKOZTATÓ A PORTÁLRÓL                                                               | . 3 |
|-----|---------------------------------------------------------------------------------------|-----|
| ١١. | KITÖLTÉSI ÚTMUTATÓ                                                                    | . 7 |
| 1   | I. ELŐLAP                                                                             | . 7 |
| 2   | 2. FŐLAP - ADATBEJELENTÉS                                                             | . 7 |
| Ι   | I. A díjfizető(kibocsátó)                                                             | . 8 |
| Ι   | I. A díjfizetéssel érintett ingatlan                                                  | . 8 |
| I   | III. Az ingatlan tulajdonosának (Akkor kell kitölteni, ha nem azonos a díjfizetővel.) | . 8 |
| I   | V. Díjfizetéssel Kapcsolatos Adatok                                                   | . 8 |
| V   | V. Felelősségvállalási nyilatkozat                                                    | . 8 |

## I. TÁJÉKOZTATÓ A PORTÁLRÓL

Az Önkormányzati Hivatali Portál (továbbiakban: **Portál**) az önkormányzati ASP rendszerben az elektronikus önkormányzati ügyintézés helyszíne.

A Portál az önkormányzati ASP rendszert igénybe vevő önkormányzatok természetes személy és jogi személy ügyfelei számára egyaránt lehetőséget biztosít a szakrendszeri alkalmazásokhoz kialakított, elektronikusan elérhető szolgáltatások igénybe vételére.

A Portál részletes használati útmutatója az "*Elektronikus ügyintézés az Önkormányzati Hivatali Portálon – Felhasználói útmutató*" című dokumentumban olvasható.

A https://ohp-20.asp.lgov.hu címen érhető el a Portál nyitó oldala. Egyes szolgáltatások azonosítás nélkül is elérhetők, de személyre vonatkozó információk, vagy ügyindítás azonosítás nélkül nem lehetséges.

A Portálra belépve ki kell választani a bevallás címzettjét és azonosítani kell a bevalló személyét. A bevallás elkészítéséhez a Portál Ügyindítás funkcióját kell használni, ki kell választani az eljárás módját és meg kell keresni a "*TALAJTERHELÉSI DÍJ BEVALLÁS*" elnevezésű űrlapot és ott az "*ONLINE KITÖLTÉS*" gombra kell kattintani.

Az űrlap kitöltését követően ellenőrizni kell az adatokat az "Ellenőrzések futtatása" menüpont segítségével. A hibákat javítani kell.

A hibátlan űrlap az "Űrlap beküldése" menüponttal küldhető be. Célszerű a beküldött űrlapot PDF-ben előállítani a "Letöltés PDF-be" menüponttal (esetleg ki is nyomtatni a PDF-et).

Amennyiben a Portál az űrlapot elfogadja, iktatja, és a sikeres betöltésről értesítést ad a felületen.

Az űrlap sorsa a továbbiakban a Portál "Ügykövetés" funkciójával megtekinthető.

A következő képek mutatják a folyamat főbb lépéseit.

| C 🗅 Biztonságos   https://ohp-20.asp.lgov.hu/nyitolap                                                                                                    | \$               |
|----------------------------------------------------------------------------------------------------|------------------|
|                                                                                                    |                  |
| ÖNKORMÁNYZATI<br>HIVATALI PORTÁL                                                                                                    | Nyitó oldal címe |
| Az Önkormányzati Hivatali Portálon történő<br>ügyintézéshez szükséges a Központi Azonosítási<br>Ügynökön (továbbiakban: KAÜ) keresztüli<br>azonosítás. A KAÜ az alábbi elektronikus azonosítási<br>szolgáltatásokat biztosítja: |                  |
| - Ügyfélkapus azonosítás (Ügyfélkapu)                                                                                                    |                  |
| - Részleges Kódú Telefonos Azonosítás (Telefonos<br>azonosítás)                                                                                                    |                  |
| - Tároló elemet tartalmazó személyazonosító<br>igazolvány (E-szigazonosítás).                                                                                                    |                  |
| A KAÜ-s azonosításról szóló tájékoztatást a <b>KAÜ</b><br><b>portálján</b> és a <b>szolgáltató oldalán</b> tekintheti meg.                                                                                                    |                  |
| Nem természetes személy nevében történő<br>ügyintézés esetén az eljáró személynek KAÜ<br>azonosítással kell bejelentkeznie.                                                                                                    |                  |
| Az Önkormányzati Hivatali Portállal kapcsolatos<br>tájékoztatót ITT tekintheti meg.                                                                                                    |                  |
| Az ügyintézés megkezdéséhez válasszon<br>önkormányzatot!                                                                                                    |                  |
| VÁLASSZON ÖNKORMÁNYZATOT                                                                                                    | Bejelentkezés    |
| DEIEL ENITVEZÉS                                                                                                    |                  |
| BEJELENTKEZES                                                                                                    |                  |

A bejelentkezési folyamat a Bejelentkezés-re kattintva indítható.

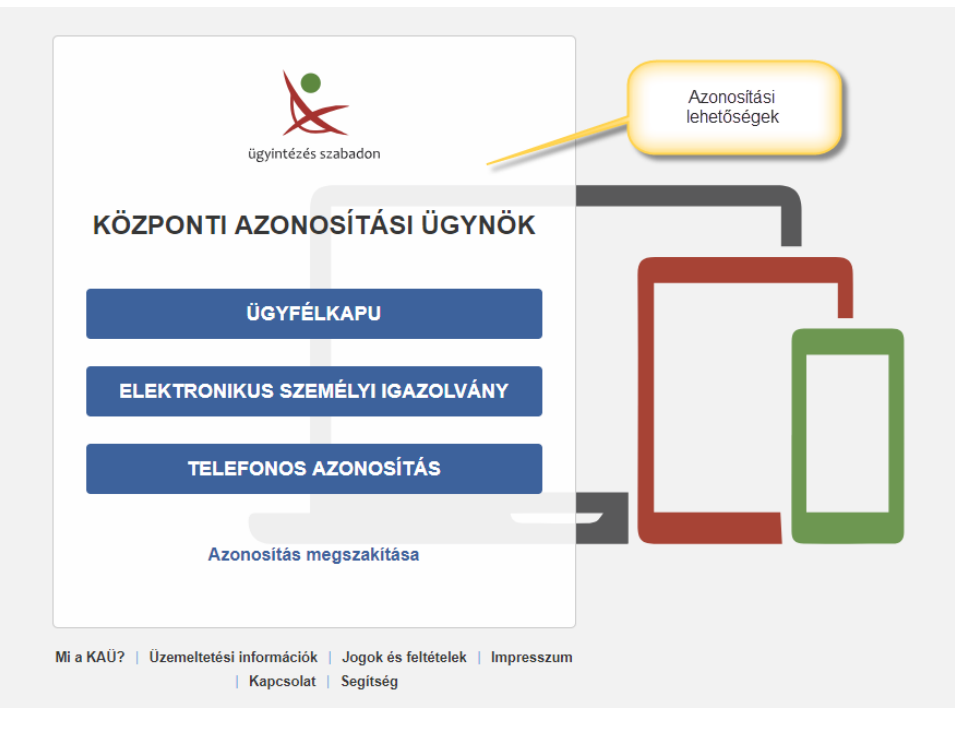

Azonosítási lehetőségek

| ÖNKORMÁNYZATI<br>HIVATALI PORTÁL Onkormányzat Keresés a tartalomban Q Bejelentkezve CSIZMAZIA TIBOR - |                                                                                                    |  |  |  |  |  |  |  |  |
|----------------------------------------------------------------------------------------------------|----------------------------------------------------------------------------------------------------|--|--|--|--|--|--|--|--|
| ESENGER VAROS ÖNKORI                                                                                  | MÁNYZAT Ügyfél neve Conkormányzat módosítása                                                                                        |  |  |  |  |  |  |  |  |
| ÜGYINDÍTÁS                                                                                            | ÖNKORMÁNYZAT KERESŐ                                                                                                    |  |  |  |  |  |  |  |  |
| MENTETT ŰRLAPOK                                                                                       | Az ügyintézés megkezdéséhez ki kell választani azt a települést vagy önkormányzatot,<br>amelynél ügyeit intézni kívánja.<br>Keresés |  |  |  |  |  |  |  |  |
| ÜGYKÖVETÉS                                                                                            | TELEPÜLÉS:                                                                                                    |  |  |  |  |  |  |  |  |
| ADÓEGYENLEG<br>LEKÉRDEZÉS                                                                             | ÖNKORMÁNYZAT NEVE:                                                                                                    |  |  |  |  |  |  |  |  |
| ÖNKORMÁNYZAT<br>KERESŐ                                                                                | Találati lista                                                                                                    |  |  |  |  |  |  |  |  |
| KEDVENC<br>ÖNKORMÁNYZATOK                                                                             |                                                                                                    |  |  |  |  |  |  |  |  |
|                                                                                                    | ÖYÖNS VOSTALU KÖZSER<br>ÖNKORMÁNYZATA                                                                                               |  |  |  |  |  |  |  |  |

Önkormányzat keresése és kiválasztása

| ÖNKORMÁNYZATI<br>HIVATALI PORTÁL                                                                                                    | Keresés a tartalomban Q                                                                                                    | 🛔 Bejelentkezve, 🛛 🗧 🔻                                                                                                    |
|----------------------------------------------------------------------------------------------------|----------------------------------------------------------------------------------------------------|----------------------------------------------------------------------------------------------------|
| ÖNKORMÁN                                                                                                    | YZAT                                                                                                    | 🔁 ÖNKORMÁNYZAT MÓDOSÍTÁSA                                                                                                    |
| PORTÁL SZOLGÁLT                                                                                                    | ATÁSOK                                                                                                    |                                                                                                    |
| Válasszon a szolgáltatások közül! A ha<br>elektronikus azonosítási szolgáltatáso                                                                                                    | sználat előfeltétele, hogy azonosítsa magát a K<br>k valamelyikével.                                                                                                    | AÜ-n keresztül igénybe vehető                                                                                                    |
| Kérjen tájékoztatást a kiválasztott<br>településnél folyamatban levő,<br>elektronikusan indított ügyének<br>ügyintézési állapotáról. A<br>szolgáltatás igénybevételéhez<br>elektronikus azonosítás<br>szükséges!<br>ÜGYKÖVETÉS | A szolgáltatás használatával<br>lehetősége van az Ön, vagy az Ön<br>által képviselt adózó egy<br>kiválasztott önkormányzati<br>adóhatósághoz tartozó helyi<br>adóegyenlegének lekérdezésére. A<br>szolgáltatás igénybevételéhez<br>elektronikus azonosítás<br>szükséges!<br>ADÓEGYENLEG LEKÉRDEZÉS | Elektronikus űrlap kitöltésével és<br>beküldésével ügyet indíthat a<br>kiválasztott településnél. Indítsa el<br>a szolgáltatást, majd válassza ki az<br>ügytípust, amelyet intézni<br>szeretne. Az űrlap elektronikus<br>beküldése elektronikus<br>azonosítást követően<br>lehetséges!<br>ÜGYINDÍTÁS |
| <b>B</b> KORMÁNYPOL                                                                                                    | XTÁL .                                                                                                    | ČGYPÉLKAPU COL                                                                                                    |

A Portál szolgáltatásai

| ÖNKORMÁNYZAT KERESŐ                                                                                                    | ELJÁRÁS MÓDJA<br>Saját nevemben                                                                                            |   |
|----------------------------------------------------------------------------------------------------|----------------------------------------------------------------------------------------------------|---|
| TÁJÉKOZTATÓ A<br>PORTÁLRÓL<br>AZ ÖNKORMÁNYZATI<br>HIVATALI PORTÁL<br>(TOVÁBBIAKBAN: PORTÁL)<br>AZ ÖNKORMÁNYZATI ASP<br>RENDSZERBEN AZ<br>ELEKTRONIKUS<br>ÖNKORMÁNYZATI<br>ÜGYINTÉZÉS HELYSZÍNE.<br>TOVÁBB | Keresés az űrlap adatokban:   ÁGAZAT ÜGYTÍPUS   Adóügy gépjárműadó   ÚRLAPTIPUS LEKÉRDEZÉS                                 |   |
|                                                                                                    | Keresés az űrlaphoz tartozó ügyleírásban, kitöltési útmutatóban:<br>KERESÉSI ÉRTÉK                                         |   |
| COTYERARU COTYERARU                                                                                                    | Úrlapok listája<br>ADATBEJELEN TÉS A GÉPJÁRMŰADÓRÓL<br>Z ONLINE KITOLTÉS DIGYLEIRÁS O KITOLTÉSI ÚTMUTATÓ LA ÚRLAP ELŐNÉZET | C |

Űrlap keresés találati listája és választási lehetőségek

### ΙΙ. ΚΙΤÖLTÉSI ÚTMUTATÓ

Az űrlapon a szürke hátterű mezők nem módosíthatók, azokat a Portál számolja ki!

### 1.ELŐLAP

Az ügyindítás előtt be kell jelentkezni, ebben az esetben az Űrlap automatikusan feltölti az azonosító adatok többségét.

Az előlap a beküldő adatait tartalmazza:

- Beküldő viselt neve,
- Beküldő születési neve,
- Beküldő anyjának születési neve,
- Beküldő születési helye, ideje,
- Beküldő címe,
- Beküldő tartózkodási helye,
- Beküldő levelezési címe,
- Beküldő adóazonosító jele,
- Beküldő emailcíme, telefonszáma.

Az ügyindításkor az ELJÁRÁS MÓDJA mezőben ki kellett választani, hogy Saját nevében vagy Meghatalmazottként/képviselőként kívánja benyújtani az elektronikus űrlapot.

"Meghatalmazott?" kérdésre az ügyindításkor megadottal összhangban kell válaszolni.

"Elektronikus kapcsolattartást engedélyezi?" kérdésre adott választól függ, hogy milyen módon kap választ a hivataltól.

Az "Előzmény információ" kérdésre a korábbi irat iktatószámát, illetve egyéb adatokat adhat meg.

### 2. FŐLAP - ADATBEJELENTÉS

A környezetterhelési díjról szóló 2003. évi LXXXIX. törvény alapján a helyi vízgazdálkodási hatósági jogkörbe tartozó szennyvízszikkasztás után talajterhelési díjat kell fizetni az önkormányzati adóhatósághoz. Adókötelezettség azt a kibocsátót terheli, aki a műszakilag rendelkezésre álló közcsatornára nem köt rá, és helyi vízgazdálkodási hatósági, illetve vízjogi engedélyezés alapján szennyvízelhelyezést alkalmaz.

Feldolgozás jogcíme lehet:

- Elszámolás előző évről
- Elszámolás megszűnéssel a megadott évről

#### I. A díjfizető(kibocsátó)

Az űrlap a beküldő adatai alapján kitölti a mezők többségét. Amennyiben a beküldő és a díjfizető nem azonos, az adatokat módosítani szükséges.

#### II. A díjfizetéssel érintett ingatlan

Az ingatlan címét kell megadni.

# III. Az ingatlan tulajdonosának (Akkor kell kitölteni, ha nem azonos a díjfizetővel.)

A tulajdonos neve, születési helye, anyja neve mellett a levelezési címet kell megadni.

#### IV. Díjfizetéssel Kapcsolatos Adatok

A megadott adatok alapján történik a fizetendő díj meghatározása.

Meg kell adni önkormányzati rendelet alapján adható adókedvezmények értékét.

Az űrlap az adatok és kedvezmények alapján kiszámítja a fizetendő talajterhelési díj összegét.

#### V. Felelősségvállalási nyilatkozat

Ebben a pontban az űrlap kitöltési helyének, időpontjának, valamit meghatalmazási adatok megadása történik. Az űrlap hitelesítése bejelentkezés alapján az űrlap beküldésekor történik.